## Web Delivery サービスサイトリニューアルのお知らせ

タカダマイクロエンタープライス Web Delivery サービスをいつもご利用いただきありがとうございます。 おかげさまをもちまして、運用開始から1年を経過し、さらにサービスの向上を目指し、サービス提供元で ある、有限会社タカダマイクロエンタープライスのホームページリニューアルも含め、8月1日よりサイトを リニューアルさせていただくこととなりました。

新しいサイトのトップページです。

| 🥙 Web Delivery – Microsoft Internet Explorer                                 |                                                     |  |  |  |
|------------------------------------------------------------------------------|-----------------------------------------------------|--|--|--|
| ファイル(E) 編集(E) 表示(V) お気に入り(A) ツール(T) ヘルブ(H)                                   |                                                     |  |  |  |
| 🔇 戻る 🔹 🕤 🗸 🧟 🏠 🔎 検索 ☆ お気に入り 🚱 🝰 🌛 🗾 🖬 🔹 🔜 🥘 🥥                                |                                                     |  |  |  |
| アドレス(D) 🍘 http://www.tac-m.com/web-delivery/                                 | 🔽 🄁 移動                                              |  |  |  |
| 「「「「「「「」」」の「「」」「「」」」「「」」「「」」」                                                | 2                                                   |  |  |  |
| Date                                                                         | Storage service                                     |  |  |  |
| インターネットにつながれば、いつでもどこからでも使えます。                                                | veb Denvery                                         |  |  |  |
|                                                                              |                                                     |  |  |  |
| インターネット上で大容量のデータを                                                            |                                                     |  |  |  |
| 安心、快商に受け渡し                                                                   | ウェブデリバリー                                            |  |  |  |
|                                                                              |                                                     |  |  |  |
| サービス内容・料金して利用方法した由込みした問い合わせ                                                  | パーソナルボックス ログイン グリーブボックス ログイン                        |  |  |  |
|                                                                              |                                                     |  |  |  |
| Web Delivery とは                                                              | お知らせ                                                |  |  |  |
|                                                                              | 2005.8.1 new!<br>サイトリニューアル。                         |  |  |  |
| グループでデータの共有や受け渡しができます。                                                       | 2005.2.13<br>NEW 光ファイバ回線への旅行に伴い                     |  |  |  |
| Personal BOX Group BOX                                                       | サーバー再構築                                             |  |  |  |
| パーソナルボックス グループボックス                                                           | 2004.9.14<br>ダウンロード時のメール送信を追加しました                   |  |  |  |
|                                                                              |                                                     |  |  |  |
| ▶ IDやパスワードを忘れた時は                                                             | のルーフホッシスロジョン時の八川内容を変更しました                           |  |  |  |
|                                                                              |                                                     |  |  |  |
| 1CB 3000円 / 目                                                                | メンテナンス情報                                            |  |  |  |
| 100 000011/ 11                                                               | 2005.2.13                                           |  |  |  |
| ご利用確認期間をもうけております。                                                            | NEW! 光ファイバ回線への移行に伴い、<br>サーバー再構築                     |  |  |  |
| 1つのユーザーアカウント登録に対して月¥3,000(年額¥36,000)                                         | 548 SUX 005594548                                   |  |  |  |
| er GBCキガバイヤス ピーオルバルにとします。パーシテルホッジスの<br>みでも、グルーブボックスとの組合せでも、合計で1GBまで、この料      |                                                     |  |  |  |
| 金での広いいたにはます。                                                                 |                                                     |  |  |  |
| お申し込みはこちら                                                                    | 利田彊暗・仕様                                             |  |  |  |
|                                                                              | イリノリイベッカー レムイボ<br>本サービスをご利用になるには、Internet           |  |  |  |
|                                                                              | Exploror 5.0以上、もしくは同等以上のブラウ<br>ザが必要です。また、本サービスはブロード |  |  |  |
|                                                                              | バンド回線での利用を想定しておりますので、<br>ダイアルアップ接続の場合は アップロード/      |  |  |  |
|                                                                              | ダウンロード時に不具合が発生する可能性が<br>あります                        |  |  |  |
| △沙娃報 性宁森取得一番~♡★二                                                             | サンビス利用規約                                            |  |  |  |
| スは山東部 対応的地方ルビ茶シス変元<br>Copyright(c) 2004 Takada Moro Enterprise Co., Ltd. All | D LA TUMIZRAU<br>Rights Reserved.                   |  |  |  |
| ● ページが表示されました                                                                |                                                     |  |  |  |

これまでの、アップロードやダウンロードの機能はそのままに、リニューアルに併せて

グループボックスへのアクセス方法
グループボックス メンバー追加、変更、削除方法
ファイル転送機能

の各機能が追加、変更となっています。以下のページでその内容をご説明いたします。

## 1. グループボックスへのアクセス方法の変更

グループボックスへのアクセスについて、新たに「グループキー」を導入しアクセス時に入力いただいて いた項目を簡素化し、「グループキー」と「メンバーID」の2項目のみでアクセス可能となります。

新しい、グループボックスへのログイン画面です。トップページ中にある "グループボックス ログイン" をクリックします。

| 🖉 Web Delivery – Microsoft Internet Explorer                                                                                  | × |
|----------------------------------------------------------------------------------------------------|---|
| ファイル(E) 編集(E) 表示(V) お気に入り(A) ツール(T) ヘルブ(H)                                                                                    | 2 |
| 🕞 戻る + 🕗 - 🖹 🙆 🚮 🔎 検索 🌟 お気に入り 🚱 😒 😓 📓 🖬 + 🗾 🥘 🥥                                                                               |   |
| アドレス(型) http://www.tac-m.com/web-delivery/login_group.html 💽 🛃 移                                                              | 動 |
| Cere Stande service<br>Web Delivery ④トップページに戻る                                                                                |   |
| グループボックスログイン                                                                                                    |   |
| グルーブボックスご登録時に発行されたグルーブキーと、<br>メンパーIDを入力して [ログイン]ボタンをクリックしてください。                                                               |   |
| グルーブキーやメンバーIDがわからないときは、グルーブボックス管理ユーザー補<br>にご確認下さい。<br>Dopyright(c) 2004 Takade Moro Enterprise Co., Ltd. All Fights Reserved. |   |

登録済みグループボックスのグループキーについてはリニューアル運用開始までに、各グループボックスの管理ユーザー様にメールにてご案内いたします。メンバーIDは、現在各グループボックスでお使いのメンバーIDがそのまま引継がれます。

※パーソナルボックスへのアクセスは従来通り、ユーザーIDとパスワードを使用しますが、グループボックス同様に、トップページ中にある "パーソナルボックス ログイン"をクリックします。

| 🚈 Web Delivery - Microsoft Internet Explorer                              |          |
|---------------------------------------------------------------------------|----------|
| 」 ファイル(E) 編集(E) 表示(V) お気に入り(A) ツール(T) ヘルブ(H)                              |          |
| 🔾 😋 戻る 🔹 🔊 - 📓 🐔 🔎 検索 🥎 お気に入り 🚱 😒 🎐 🔤 🔹 📙                                 | <b>Q</b> |
| アドレス(D) http://www.tac-m.com/web-delivery/login_personal.html             | 💌 🛃 移動   |
| Web Delivery @トップページ                                                      | に戻る      |
| 「「パーソナルボックスログイン                                                           |          |
| ユーザーID パスワード                                                              |          |
| ご登録いただいたIDとパスワードを入力して<br>[ログイン]ボタンをクリックしてください。                            |          |
| IDやバスワードを忘れたときは <u>こちら</u>                                                |          |
| Ocovinjetit(c) 2004 Takada Micro Enterprise Oci, Ltd. All Rights Reserved |          |
| ど ページが表示されました                                                             | ターネット // |

## 2. グループボックスでのメンバー追加、変更、削除方法の変更

現在、グループボックス登録内容の変更画面でおこなっていただいておりますメンバーの追加、変更、削 除の各操作を分離いたしました。

各操作は、グループボックス管理ユーザーのみ可能なため、パーソナルボックスにアクセス後、変更されるグループボックスに移動した後の操作となります。

- ・メンバーの追加
  - グループボックスの新しいトップページです。

| ∕❷ Web Delivery - Microsoft Internet Ex<br>│ ファイル(E) 編集(E) 表示(V) おき | plorer<br>気に入り( <u>A</u> ) ツール( <u>T</u> ) | <ul><li>ヘルブ(H)</li></ul>            |                          |                   | - O X                                                                                                    |
|---------------------------------------------------------------------|--------------------------------------------|-------------------------------------|--------------------------|-------------------|----------------------------------------------------------------------------------------------------|
| 🛛 😋 ēs • 🕥 - 💌 💈 🎸                                                  | 🕥 検索 📩 お気                                  | に入り 🧭 🍰 💺                           | 💆 📼 🗉 🧕                  | $\varphi$         |                                                                                                    |
| アドレス(型) http://www.tac-m.com/                                       | web-delivery/user/guest                    | /test_1/guest.shtml                 |                          |                   | 🔹 🄁 移動                                                                                                    |
| Data Storade service                                                |                                            |                                     |                          |                   | -                                                                                                    |
| Web_L                                                               | <u>venver</u>                              | y                                   | (a) home (m) ₹=          | <b>ユアル ⊗</b> ログ   | アウト                                                                                                    |
| • 操作メニュー                                                            | グループキー く                                   |                                     |                          |                   |                                                                                                    |
| アップロード                                                              | < test_1-guest                             | >のフォルダ                              | 「「クループボッ                 | クス                |                                                                                                    |
| ダウンロード                                                              | 個々のファイル名をクリ<br>すのでされますので そ                 | リックすると、そのファイルにつし<br>ちらよりダウンロードして下さし | いての詳しい階報を表示する<br>い       | 画面に切り替わり          | ŧ                                                                                                    |
| たたいま準備中です                                                           | ファイル名                                      | 作成日                                 | 修正日 サ                    | イズ オーナ            | -                                                                                                    |
|                                                                     | sample1.pdf                                | 2005/7/21 8:03                      | 228(KB                   | )                 |                                                                                                    |
| ファイル転送                                                              | sample2.dxf                                | 2005/7/21 10:03                     | 1,980(K                  | в)                |                                                                                                    |
|                                                                     | sample3.jpg                                | 2005/7/22 19:24                     | 71 (KB)                  |                   |                                                                                                    |
| ファイル配送                                                              |                                            |                                     |                          |                   |                                                                                                    |
| たたいま準備中です                                                           |                                            |                                     |                          |                   |                                                                                                    |
| ・管理メニュー                                                             | ↑ チェックボックスにき<br>マイルは右のボタン                  | チェックマークが入っているフ<br>・空間除できます。         | チェックされたファ                | イルを削除             |                                                                                                    |
| 展展-幣                                                                | 7 11/10/2011/55                            | Chira CC & J .                      |                          |                   |                                                                                                    |
| たたいま準備中です                                                           |                                            |                                     |                          |                   |                                                                                                    |
|                                                                     | グループボックス                                   | 現在のご利用                              | 状况 2005/7.               | /23 15:32         |                                                                                                    |
| メンバーを追加                                                             | ファイル数:3                                    | 合計使用容量 2.                           | 279 KB 残り 202,5          | 21 KB             |                                                                                                    |
| お知らせ<br>ロ2/13 光ファイバ回線への修<br>(2005) 行に弾いサーバー再                        | 登録メンバー<br>アクセス中のグループ                       | ボックスに現在登録されてるメ                      | ンバーです.                   |                   |                                                                                                    |
|                                                                     | メンバー                                       | メールアドレス                             | コメント                     |                   |                                                                                                    |
| ロ9/15 ダウンロード時のメー<br>(900) リンギ(テエ)またま                                | guest                                      | horii@tac-m.com                     | GroupManager             |                   |                                                                                                    |
| (2004) が送信を追加しました                                                   | tanaka                                     | tanaka@starne.ip                    | スター工業 タナカ                | 変更 削              | 8余。                                                                                                    |
| D9/12 /710-7#-/730/74                                               | vamada                                     | vama@moon.co.in                     | 水無日工業 ヤマダ                | 変更 削              | 除                                                                                                    |
| and an encoded                                                      | saito                                      | saito@iupiter.com                   | ジュピター サイトウ               | 変更 削              | in the second second se |
| メンテナンス情報                                                            |                                            |                                     |                          |                   |                                                                                                    |
|                                                                     |                                            |                                     |                          |                   |                                                                                                    |
|                                                                     |                                            |                                     |                          |                   |                                                                                                    |
|                                                                     |                                            |                                     |                          |                   |                                                                                                    |
|                                                                     |                                            | ユーザー面に                              | 面に戻る                     |                   |                                                                                                    |
| 秋 <sup>角膜会社</sup><br>タカダマイクロエンタープ                                   | 512                                        | Copyright(c) 2004 Takada            | Micro Enterprise Co., Lt | d. All Rights Res | served.                                                                                                    |
| <b>a</b>                                                            |                                            |                                     |                          | - 🖉 インター          | ネット //                                                                                                    |

| http://www.tac-m.com/web-delivery/regist/cgregist.cgr/mode=ad_mem8uid=guest&gid=test] File States and Delivery @ R 3 Ju-Jボックスメンバー追加 ① グルーブボックス   登録入力 登録第刀   登録入力 登録第刀   アクセス中のグルーブボックス < test_1 > ICメンバー追加   アクセス中のグルーブボックス < test_1 > ICメンバーを追加します。   登録済みメンバー   No. メンバーID   メールアドレス   コメル   1   tanaka   yama@moon.co.jp   水無月工業 ヤマダ   3   saito   saito@jupiter.com   ジュピター サイトウ   Foのフォームに追加するシンパーの指軸を入力して、ひたへボタンをクリックしてください. ※メールアドレスは、アップロードやダウンロード時の確認メール送信事に使用したしますので、入力間違いの無いとうて品類、します. メールアドレス メールアドレス コメル ゲール ゲール ゲーク ゲーク ゲーク ゲーク ボールアドレス マント ゲーク ゲール ゲーク ゲーク                                                                                                    | E) 編集(E) 表示(V)<br>5 ▼ (_) ▼ <mark>▲</mark> (2) (                                              | お気に入り( <u>A</u> ) ツール( <u>T</u> ) ヘルプ(<br>う) / <u>)</u> 検索 📌 お気に入り | <mark>⊗ ⊗- ≧ №</mark> ⊡       | - <mark>.</mark> 🗞 🖓                                  |
|----------------------------------------------------------------------------------------------------|-----------------------------------------------------------------------------------------------|--------------------------------------------------------------------|-------------------------------|-------------------------------------------------------|
| Web Decively       ● 図 の         グルーブボックスメンバー追加       グルーブボックス         登録入力       ● 図 部 の         登録入力       ● 図 部 の         プクセス中のヴルーブボックス < test 1 > ICメンバーを追加します。         登録派みメンバー         No.       メンバーID         メールアドレス       コメント         1       tanaka         tanaka       tanaka@star.ne.jp         2       yama@         3       saito         3       saito         ジョンボー       メールアドレス         エールドレンス       コメント         1       tanaka@star.ne.jp         スター工業 分ナカ       コメント         1       tanaka@star.ne.jp         スター工業 分ナカ       コメント         1       tanaka@star.ne.jp         2       yama@moon.co.jp       水無月工業 ヤマダ         3       saito       saito@jupiter.com         ジュビター サイトウ       アンノ・レアドレス       マント         *メールアドレスはます。       コメンド       レールを信象家内のメールを送信しますので、入力間         *メールアドレス       コメンド       ンド         *メールアドレス       コメンド       ビー         *       コメンド       ジュンド         *       ロー       ビー         *       ロー       ビー      <                                                                                                    | Data Storage service                                                                          |                                                                    | i?mode=ad_mem&uid=guest&gid=t |                                                       |
| クループボックスメンバー追加       クループボックス         登録入力       登録作型       登録完了         プクセス中のグループボックス < test 1 > I.SX/バーを追加します。       アクセス中のグループボックス < test 1 > I.SX/バーを追加します。         登録済みメンバー       メールアドレス       コメント         1       tanaka       tanaka@starne.jp       スター工業 タナ力         2       yama@moon.co.jp       水無月工業 ヤマダ         3       saito       saito@jupiter.com       ジュピター サイトウ         下のフォームに追加するメンバーの情報を入力して、ひへ下家シをクリックしてください.       メールアドレス       マックボックスをチェックされたメンバー世科の確認メール送信等に使用いたしますので、入力間         メールアドレス       コメント       「加水」       シールアドレス       コメント         1       ケールアドレス       コメント       「加水」         1       メールアドレス       コメント       「加水」       ビー         1       ノー       コメント       「加水」       ビー       ビー         1       ノー       レー       ビー       ビー       ビー         1       レンドレー       コメント       ビー       ビー       ビー         1       レンドレンドレス       コメント       ビー       ビー       ビー         1       レンドレンドレス       コメント       ビー       ビー       ビー       ビー       ビー         1       レンドレンドレス       ロー       ビー       ビー       ビー       ビー <td< th=""><th>Web</th><th>Denvery</th><th></th><th>(●)戻 る</th></td<> | Web                                                                                           | Denvery                                                            |                               | (●)戻 る                                                |
| グループボックスメンバー追加     グループボックスメンバー追加       登録入力     登録用限     登録完了       アクセス中のグループボックス < test 1 > にズンバーを追加します。        登録済みメンバー     ハ     メールアドレス     コメント       1     tanaka     tanaka@starne.jp     スター工業 タナカ       2     yamada     yama@moon.co.jp     水無月工業 ヤマダ       3     saito     saito@jupiter.com     ジュビター サイトウ   F0フォームに追加するぶつバーの情報を入力して、じかへばなりたクリックしてください. *メールアドレスは、アップロード時の確認メール送信等に使用したしますので、入力間違いの無いようにお願いします。 メールブドレス コメント ヴェール ジョンパー No. く半角英数学 メールアドレス コメント ビー ビー ジューロ ビー ビー                                                                                                    | 1                                                                                             | MARKET ALCOLUMN                                                    |                               | 1                                                     |
| 登録入力         登録結果         登録完了           アクセス中のグルーブボックス < test_1 > ICメンバーを追加します。           登録済みメンバー           No. ダンバーID         メールアドレス         コメント           1         tanaka         tanaka@star.ne.jp         スター工業 タナカ           2         yamada         yama@moon.co.jp         水無月工業 ヤマダ           3         saito         saito@jupiter.com         ジュピター サイトウ           下のフォームに追加するメンバーの情報を入力して、たかくボダンをクリックしてください、         ※メールアドレスは、アップロードやダウンロード時の確認メール送信等に使用いたしますので、入力間<br>違いの無いようにお願います。           メールアドレスは、アップロードやダウンロード時の確認メール送信等に使用いたしますので、入力間<br>違いの無いようにお願います。         メールアドレス         コメンド           メールアドレスボックガックスをチェックされたメンバーには、メンバー登録案内のメールを送信します。         送信           1         ロー         ビ         ビ           5         ビ         ビ         ビ           6         ビ         ビ         ビ         ビ           7         ビ         ロ         ビ         ビ           8         ビ         ビ         ビ         ビ         ビ           1         ビ         ビ         ビ         ビ         ビ         ビ           1         ビ         ビ         ビ         ビ         ビ         ビ         ビ                                               | グルー                                                                                           | ブボックスメンバー追加                                                        |                               |                                                       |
| アクセス中のグルーブボックスくtest1>にメンバーを追加します。         登録済みメンバー         No. メンバーID       メールアドレス         1       tanaka         1       tanaka         2       yama@         2       yama@         3       saito@jupiter.com         ジュビター サイトウ         下のフォームに追加するメンバーの情報を入力して、DKへDボタンをクリックしてください、         ※メールアドレスは、アップロードやダウンロード時の確認メール送信等に使用いたしますので、入力間違いの無いようにお願いします。         メール送信チェックボックスをチェックされたメンバーには、メンバー登録案内のメールを送信します。         追加メンバー         No.       メンバーID         メールアドレス       コメント         送信       ビ         1       レ         1       ロ         シンパー       レ         シンパー       ロ         パー       ビ         シンパー       ロ         シンパー       ロ         シンパー       ロ         シンパー       ロ         シンパー       ビ         シンパー       ビ         マ       ビ       ビ         ロ       ビ       ビ         シンパー       ビ       ビ         ロ       ビ       ビ         ロ       ビ       ビ         マ       ビ       ビ                                                                                                    | 登録入                                                                                           | 力 🖒 登録確認                                                           | ◆ 登録完了                        |                                                       |
| 登録済みメンバー         メールアドレス         コメント           1         tanaka@starne.jp         スター工業 タナカ           2         yamada         yama@moon.co.jp         水無月工業 ヤマダ           3         saito@jupiter.com         ジュビター サイトウ           下のフォームに追加するメンバーの情報を入力して、じなへ)ボタンをクリックしてください.         ※メールアドレスは、アッブロードやダウンロード時の確認メール送信等に使用いたしますので、入力間違いの無いようこお願いします.           メールアドレスは、アッブロードやダウンロード時の確認メール送信等に使用いたしますので、入力間違いの無いようこお願いします.         メールアドレスをチェックされたメンバーには、メンバー登録案内のメールを送信します.           追加メンバー         メールアドレス         コメント           No.         ベギ角英数字>         メールアドレス           4             5             6             7             8             9                                                                                                    | アクセス中のグルーナ                                                                                    | ブボックス く test_1 > にメンバーをi                                           | 自加します。                        |                                                       |
| No.       メバトーID       メールアドレス       コメト         1       tanaka       tanaka@star.ne.jp       スター工業タナカ         2       yamada       yama@moon.co.jp       水無月工業 ヤマダ         3       saito       saito@jupiter.com       ジュビター サイトウ         Fのフォームに追加するメンバトの情報を入力して、じたへ」ボタンをクリックしてください、         ※メールアドレスは、アップロードやダウンロード時の確認メール送信等に使用いたしますので、入力間違いの無いようにお願います。         メール送信チェックボックスをチェックされたメンバーには、メンバー登録案内のメールを送信します。         追加メンバー       メールアドレス       コメント         追加メンバー       メールアドレス       ロメント         追加メンバー       メールアドレス       ロメント         追加メンバー       メールアドレス       ロメント         シー       メールアドレス       ロメント         9                                                                                                    | 登録済みメンバー                                                                                      |                                                                    |                               |                                                       |
| 1       tanaka       tanaka@star.ne.jp       スター工業 タナカ         2       yamada       yama@moon.co.jp       水無月工業 ヤマダ         3       saito       saito@jupiter.com       ジュピター サイトウ         下のフォームに追加するメンバーの情報を入力して、じたへ)ボタンをクリックしてください.       *メールアドレスは、アップロードやダウンロード時の確認メール送信等に使用いたしますので、入力間違いの無いようにお願いします.         メール送信チェックボックスをチェックされたメンバーには、メンバー登録案内のメールを送信します.         追加メンバー         No.       メールアドレス       コメント         ダンバーD       メールアドレス       コメント         後           1           ターの                                                                                                    | No. メンバーID                                                                                    | メールアドレス                                                            | コメント                          |                                                       |
| 2       yamada       yama@moon.co.jp       水無月工業 ヤマダ         3       saito       saito@jupiter.com       ジュピター サイトウ         下のフォームに追加するメンバーの情報を入力して、 Dxへ)ボタンをクリックしてください.       ※メールアドレスは、アップロードやダウンロード時の確認メール送信等に使用いたしますので、 入力間違いの無いようにお願いします.         メール送信チェックボックスをチェックされたメンバーには、 メンバー登録案内のメールを送信します.         追加メンバー         No.       メンドーD         メールアドレス       コメンド         メールアドレス       コメンド         メールアドレス       マ         6       ワ         7       ワ         8       ワ         9       ワ                                                                                                    | 1 tanaka                                                                                      | tanaka@star.ne.jp                                                  | スター工業 タナカ                     |                                                       |
| 3 saito       saito@jupiter.com       ジュビター サイトウ         下のフォームに追加するメンバーの情報を入力して、じたへ)ボタンをクリックしてください.       ※メールアドレスは、アッブロードやダウンロード時の確認メール送信等に使用いたしますので、入力間違いの無いようにお願いします.         メール送信チェックボックスをチェックされたメンバーには、メンバー登録案内のメールを送信します.         メール送信チェックボックスをチェックされたメンバーには、メンバー登録案内のメールを送信します.         追加メンバー         No.       メールアドレス         メンバーID       メールアドレス         マンバーID       メールアドレス         マンバーID       ビー         ダンバーID       マール         ダンバーID       マール         「日       ビー         マンバーID       マールアドレス         マンバーID       マール         「日       ビー         マンバーID       マール         マンバーID       マール                                                                                                    | 2 yamada                                                                                      | yama@moon.co.jp                                                    | 水無月工業 ヤマダ                     | _                                                     |
| 下のフォームに追加するメンバーの情報を入力して、Dxへ)ボタンをクリックしてください.         ※メールアドレスは、アッブロードやダウンロード時の確認メール送信等に使用いたしますので、入力間違いの無いようにお願いします.         メール送信チェックボックスをチェックされたメンバーには、メンバー登録案内のメールを送信します.         追加メンバー         No.       メールアドレス         メンバーD       メールアドレス         マリカー       ビー         6       ビー         7       ビー         8       ビー         9       ビー                                                                                                    | 3 saito                                                                                       | saito@jupiter.com                                                  | ジュピター サイトウ                    |                                                       |
| 10                                                                                                    | 違いの無いようにお劇<br>メール送信チェックボ<br>追加メンバー<br>No. メンバーID<br>No. 〈半角英数字〉<br>4<br>5<br>6<br>7<br>8<br>9 | ックスをチェックされたメンバーには<br>メールアドレス                                       | スメンバー登録案内のメールを送<br>コメント       | 信します。<br>メール<br>送信<br>] ビ<br>! ビ<br>! ビ<br>! ビ<br>! ビ |
|                                                                                                    |                                                                                               |                                                                    |                               |                                                       |

登録済みメンバーがあれば上段に表示されます。下段にメンバー追加フォームが表示されますので、追加するメンバーの情報を入力して下さい。

※入力フォーム右の「メール送信」チェックボックスは、追加登録したメンバーにメンバー登録案内のメール を送信するかどうかを選択します。

例えば、メンバー I Dが yoshida、メールアドレス yoshida@master.co.jp をフォームに入力して、 次 へ ボタンをクリックすると、登録確認画面が表示されますので、その内容でよけれ ば 追 加 ボタンをクリックしてメンバー追加完了となります。

追加メンバー入力確認画面

| 追加: | のバー     |                                 |           |
|-----|---------|---------------------------------|-----------|
| No. | メンバーID  | メールアドレス コメント                    | メール<br>送信 |
| 4   | yoshida | yoshida@master.co.jp マスター産業 ヨシダ |           |
| 5   |         |                                 |           |
| 6   |         |                                 |           |
| 7   |         |                                 |           |
| 8   |         |                                 |           |
| 9   |         |                                 |           |
| 10  |         |                                 |           |
|     |         |                                 |           |
|     |         | 追加前の画面に戻る                       |           |

・メンバー情報の変更、削除

グループボックストップページのメンバー情報表示欄の各メンバー右の "変更"、"削除"より、各 メンバーの登録内容の変更、もしくは削除を行います。

メンバー情報表示欄

| 登録メンバー   |                   |              |           |           |  |
|----------|-------------------|--------------|-----------|-----------|--|
| アクセス中のグル | ーブボックスに現在登録されてる   | 5メンバーです.     |           |           |  |
| メンバー     | メールアドレス           | コメント         |           |           |  |
| guest    | horii@tac-m.com   | GroupManager |           |           |  |
| tanaka   | tanaka@star.ne.jp | スター工業 タナカ    | <u>変更</u> | 削除        |  |
| yamada   | yama@moon.co.jp   | 水無月工業 ヤマダ    | <u>変更</u> | <u>削除</u> |  |
| saito    | saito@jupiter.com | ジュピター サイトウ   | <u>変更</u> | <u>削除</u> |  |
|          |                   |              |           |           |  |
|          |                   |              |           |           |  |
|          |                   |              |           |           |  |
|          |                   |              |           |           |  |
|          |                   |              |           |           |  |
|          |                   |              |           |           |  |
|          |                   |              |           |           |  |

パーソナルボックス、もしくはグループボックスに保管しているファイルを、他のユーザーのパーソナル ボックスもしくはご自分が管理するグループボックスのいずれかに転送する機能です。

パーソナルボックスグループボックストップ画面の操作メニューの ファイル転送 でファイル転送画 面に入ります。

新しいパーソナルボックストップ画面

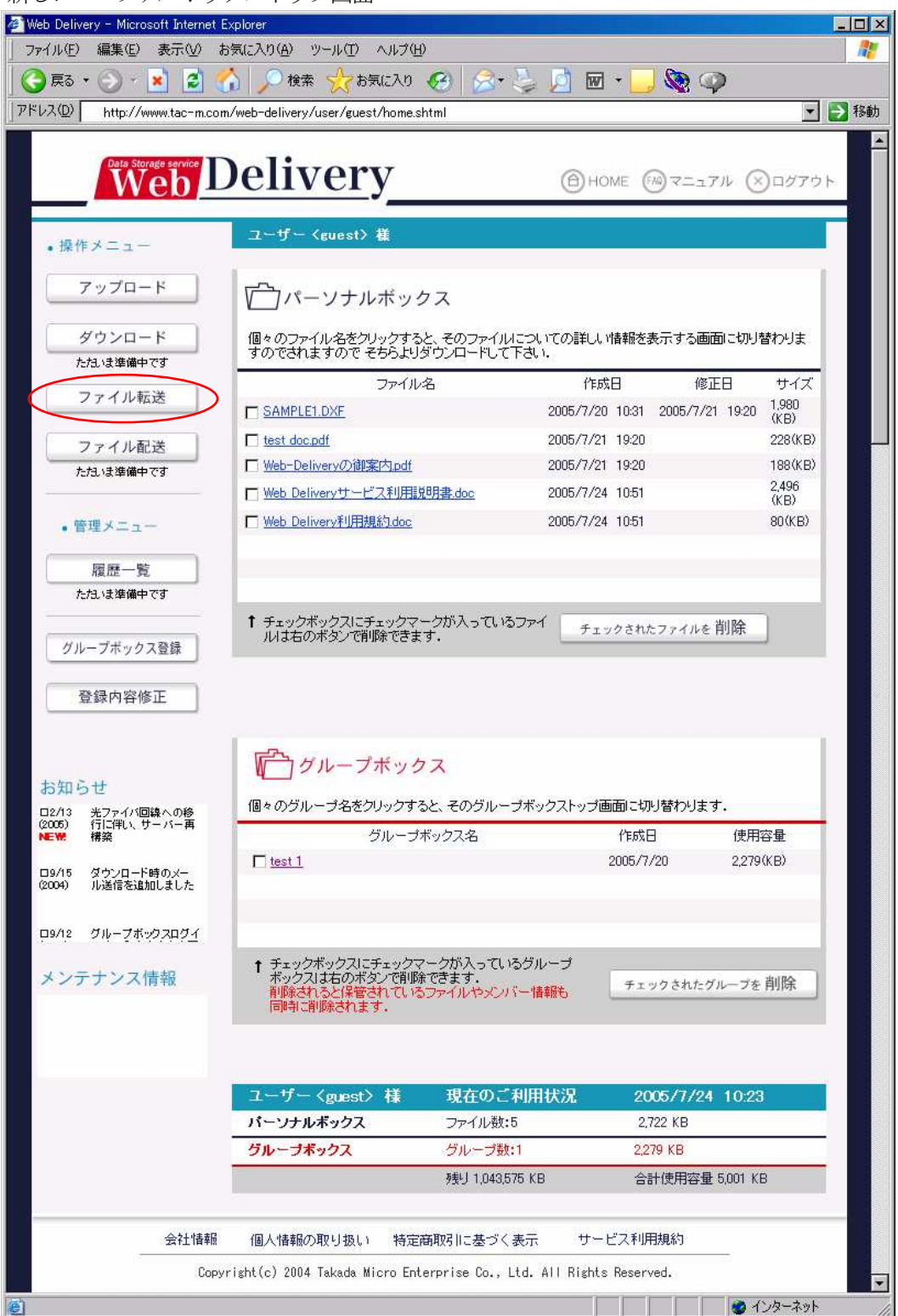

表示されるファイル転送設定画面のファイルリストで転送するファイルを、リスト下のフォームで転送先 を選択します。

グループボックスは、ご自分が管理するグループボックスとなります。

また、グループボックス画面からこの画面に入った場合で、「他のユーザーのパーソナルボックス」を選んで、ユーザーIDにご自分のパーソナルボックスユーザーIDを入力することでパーソナルボックスに転送できます。

ファイル転送設定画面

| 🚰 Web Delivery - Microsoft Internet Explorer                 |                                           | ×                              |
|--------------------------------------------------------------|-------------------------------------------|--------------------------------|
| ファイル(E) 編集(E) 表示(V) お気に入り(A) ツール(T) ヘル                       | 7(H)                                      | 1                              |
| 😋 戻る 🔹 🕑 🕤 🗾 🙆 🏠 🎾 検索 ☆ お気に2                                 | ଏ 🚱 🔗 😓 🖉 🖢                               | , 🕲 🥥                          |
| アドレス(D) (を) http://www.tac-m.com/web-delivery/wd_main.cgi?mo | ode=fwd_start&uid=guest                   | 💌 🄁 移動                         |
|                                                              |                                           | 4                              |
| Web Delivery                                                 |                                           | ④ 戻 る                          |
| · · · · · ·                                                  |                                           |                                |
| パーソナルボックスのファイルを、他のユーザ・                                       | ーのパーソナルボックス、もしくはご自分のグル                    | レープボックス                        |
| に転送します。<br>ファイルリストのチェックボックスで転送するファ                           | マイルを選択したうえで、転送先を指定して下さ                    | μ.                             |
| ユーザー < guest > 様                                             |                                           |                                |
|                                                              | -~                                        | 1000 C                         |
| ファイル転送                                                       | パーソナルボッ・                                  | クス                             |
|                                                              | 作式口 修正口                                   | ++ /                           |
| SAMPLE1.DXF                                                  | 2005/7/20 10:31 2005/7/21 19:20           | 0(KB)                          |
| ☐ test_doc.pdf                                               | 2005/7/21 19:20                           | 0(KB)                          |
| └── Web-Deliveryの御案内.pdf                                     | 2005/7/21 19:20                           | 0(KB)                          |
| □ Web Deliveryサービス利用説明書.doc                                  | 2005/7/24 10:51                           | 0(KB)                          |
| □ Web Delivery利用規約.doc                                       | 2005/7/24 10:51                           | 0(KB)                          |
|                                                              |                                           |                                |
|                                                              |                                           |                                |
|                                                              |                                           |                                |
| ◎ 他のユーザーのパーソナルボック                                            | カスヘ転送                                     |                                |
| 選択した項目の転送先のユーザーIDを記入1                                        | し、「転送」ボタンを押してください。                        |                                |
| ユーザーID                                                       |                                           | 転送                             |
|                                                              |                                           |                                |
| ○グループボックスへ転送                                                 |                                           |                                |
| 選択した項目の転送先のグループボックスを                                         | 「選択し、「転送」ボタンを押してください。                     |                                |
| グルー <del>プ</del> ボックス                                        | グループボックスを指定 💌                             | 転送                             |
|                                                              |                                           |                                |
|                                                              |                                           |                                |
|                                                              |                                           |                                |
|                                                              | 前の画面戻る                                    |                                |
| _                                                            |                                           |                                |
|                                                              |                                           |                                |
|                                                              |                                           |                                |
|                                                              |                                           |                                |
|                                                              |                                           |                                |
|                                                              | opyrignītic) 2004 lakada Micro Enterprise | uo., Ltd. All Hights Heserved. |
| ● ページが表示されました                                                |                                           |                                |

転送するファイルを選択し、転送先を指定して 転送 ボタンをクリックすると確認画面が表示されます。

## ファイル転送確認画面

| 🥙 Web Delivery - Microso<br>ファイル(E) 編集(E) 👬 | ft Internet Explorer<br>表示(V) お気に入り(A) ツール(I) ヘルプ(E | )                                                    |                       |
|---------------------------------------------|-----------------------------------------------------|------------------------------------------------------|-----------------------|
| 🔇 戻る 🔹 🕥 - 🚺                                | 🗋 🛃 🏠 🔎 検索 ☆ お気に入り                                  | 😔 🍰 💺 💆 🖬 · 🗾 🗞 🥥                                    |                       |
| アドレス( <u>D</u> ) http://www                 | w.tac-m.com/web-delivery/wd_main.cgi                |                                                      | 💌 🛃 移動                |
| Data Storag                                 | b Delivery                                          |                                                      | <ul><li>●戻る</li></ul> |
|                                             | ユーザー 〈 guest 〉様                                     |                                                      |                       |
|                                             | ファイル転送                                              | 「」パーソナルボックス                                          |                       |
| -                                           | 転送するファイル名                                           | ファイルサイズ                                              |                       |
|                                             | Web Deliveryサービス利用説明書.doc                           | 2,496 KByte                                          |                       |
|                                             | 転送先:グループボックス < guest - tes                          | at_1 >                                               |                       |
|                                             | 転送                                                  | 前の画面に戻る                                              |                       |
|                                             |                                                     |                                                      |                       |
| 「「「「「「「」」」、「「」」、「「」」、「「」」、「「」」、「」、「」、「」、    | DIンタープライス Copyr                                     | ight(c) 2004 Takada Micro Enterprise Co., Ltd. All R | ights Reserved.       |

個々で、 転送 ボタンをクリックして転送完了となります。

このファイル転送はコピー転送ですので、コピー元のファイルは削除されません。

以上が、サイトリニューアルに併せて変更、追加される機能ですが、その他デザイン面も一新しております。

また現在準備中の追加機能を含め内容の充実をはかっていく予定ですので、今後ともご活用いただけますよう宜しくお願いいたします。

2002年7月25日

有限会社 タカダマイクロエンタープライス 〒553-0006 大阪府大阪市福島区吉野 5-8-26 E-MAIL:info@tac-m.com

管理責任者 ホリイシステムラボ 〒656-0302 兵庫県南あわじ市松帆塩浜 堀井 才次郎 E-MAIL:s\_horii@hm.h555.net